# 学校説明会向け Webex ご利用ガイド

穎明館中学高等学校では、Cisco社のWebexを用いて学校説明会を実施いたします。

本ソフトウェアを通じて本校のプレゼンテーションや動画配信をいたします。

PCで閲覧する場合には、メールにてご案内させて頂くURLからアクセスし、 一時アプリケーションを利用することでご参加いただけます。

参加者様のお顔や音声は送信されませんので、ご安心ください。 また、Q&A機能を利用することでテキスト形式の質疑を行うことが可能です。

なお、スマートフォンやタブレットでご参加する場合には、アプリケーションの インストールが必要となります。

以下のページでご利用方法のご確認をお願いいたします。

# PCをご利用する場合

## メールのURLをクリック

① 学校説明会の2日前に送付されるメールに書かれた URLをクリックします。

#### クリックできない場合は、URLをコピーして ブラウザのアドレスバーに貼り付け、サイトに移動します。

日時: 2020年6月27日(月) 接続可能時間 9:40~、説明会10:00~10:50、学校施設案内10:50 ~11:30(ご都合がよろしければぜひ最後までご視聴ください)↩

URL: https://emk.webex.com/emk/onstage/g.php?MTID=e1c59e55d5abb527d81b0a91d9a7e6701+

(2)当日の資料はこちらよりダウンロードをましいいたします。↩ https://39.gigafile.nu/0702-910ffdca28f4d5dedd3eb0c4e65920bb↔

#### ② ブラウザが起動し、サイトが表示されます。

日時

詳細:

🔒 emk.webex.com/mw3300/mywebex/default.do?nomenu=true&siteurl=emk&service=6&rnd=0.7382487632799288... 💁 🍳 🚖 🥥 🛸 🔞 —助停止中) CA cisco Webex イベント情報: 穎明館第1回オンライン学校説明会 5 日本語 : 東京時間 イベントの状態: 👴 開始済み 今すぐイベントに参加 2020年6月27日 9:30 日本時間 (東京、GMT+09:00) このイベントに参加するには、次の情報を入力してください。 タイムゾーンを変更 継続時間: 3 時間 太郎 請明館における学校初のオンラインによる学校説明会です メールアドレス: eimei farou@emk.ac.ip イベントバスワード: 今すぐ参加 ーブラウザで参加する NEW! あなたが主催者ですか?イベントを開始してください。

#### 情報入力と『今すぐ参加』のクリック

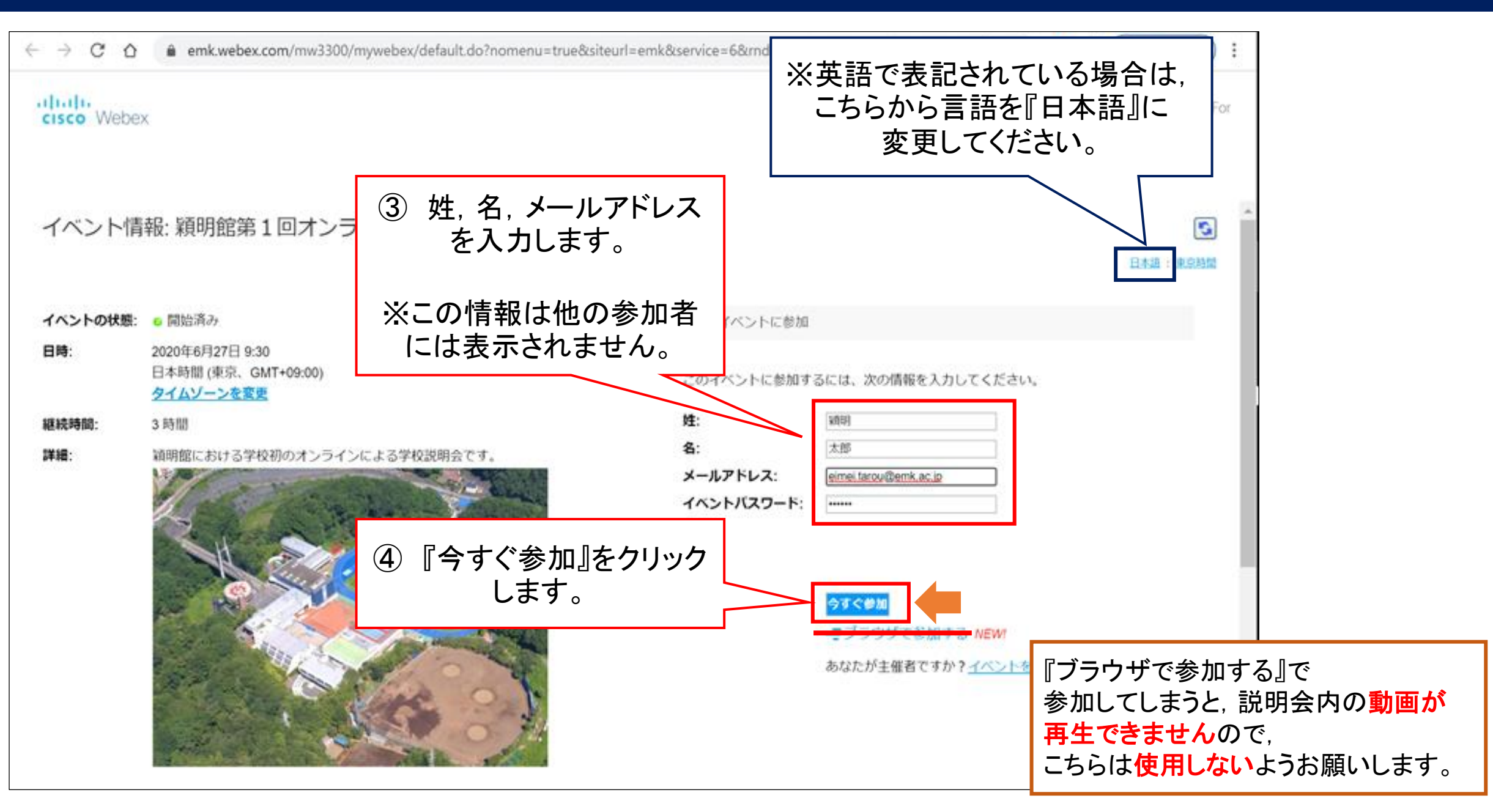

『一時アプリケーションを起動』をクリック

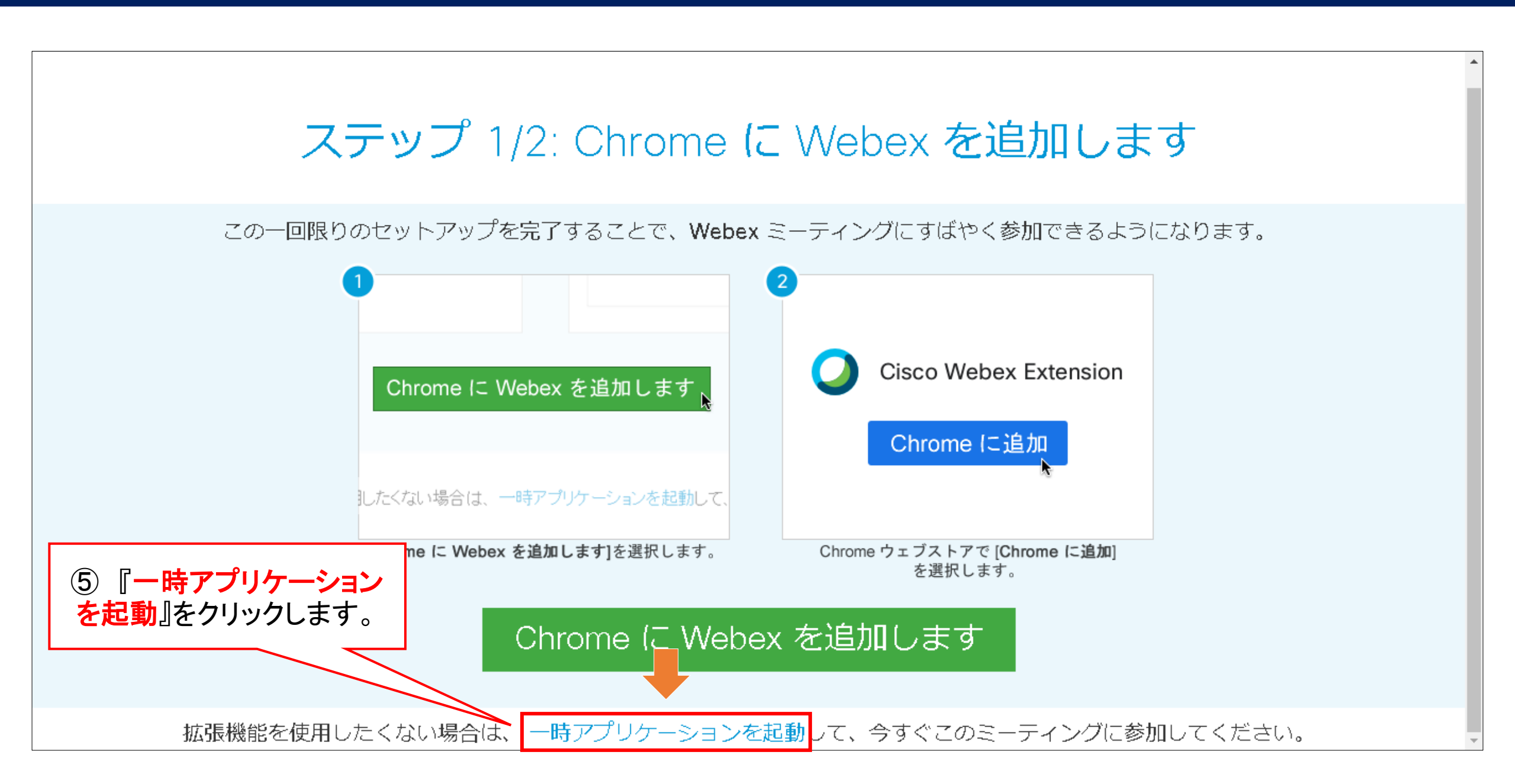

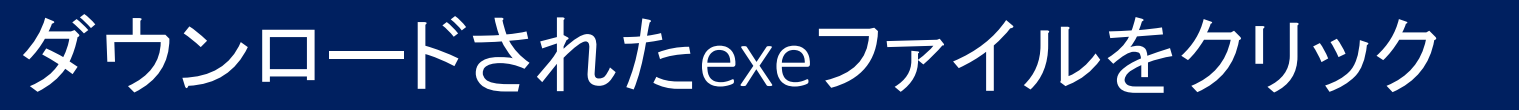

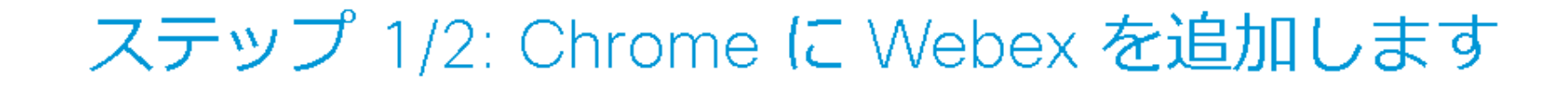

この一回限りのセットアップを完了することで、Webex ミーティングにすばやく参加できるようになります。

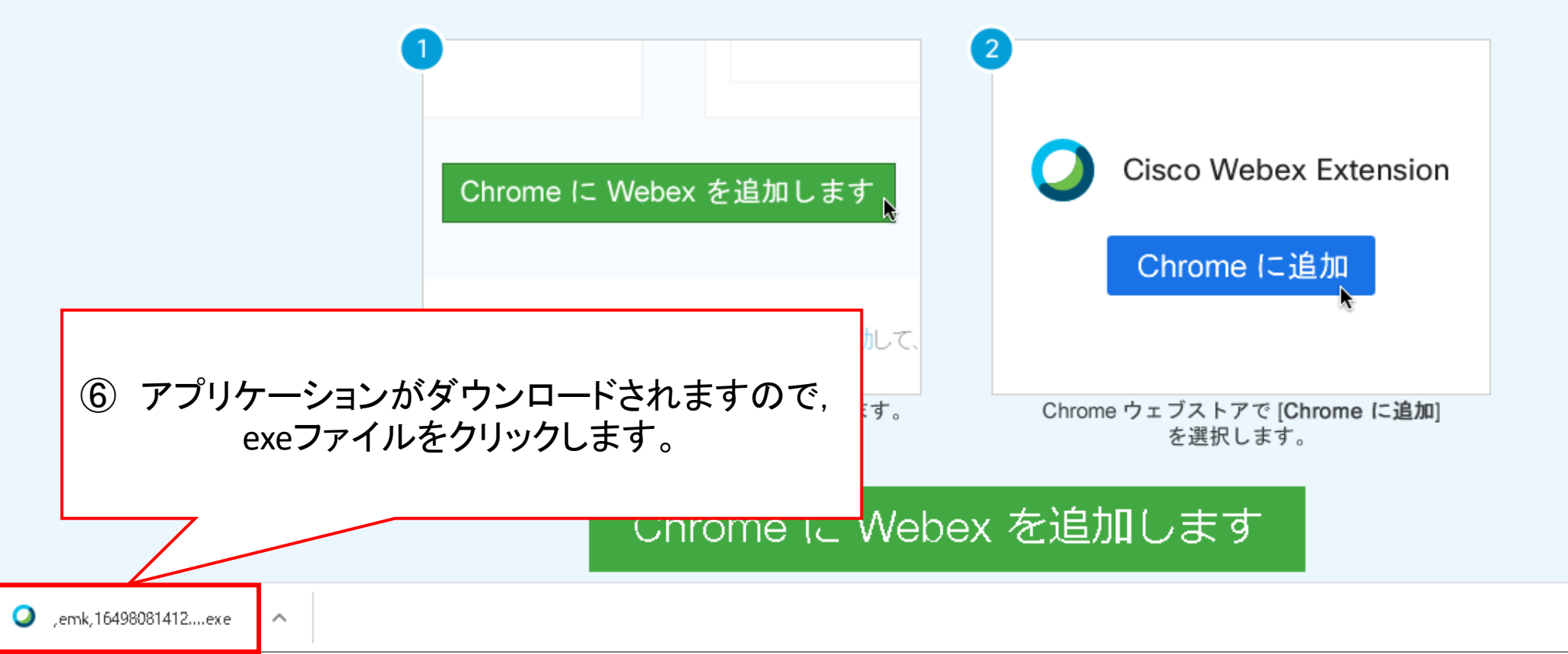

# ミーティングに参加

#### ⑦ しばらく待つとアプリケーションが起動しますので 『イベントへの参加』をクリックします。

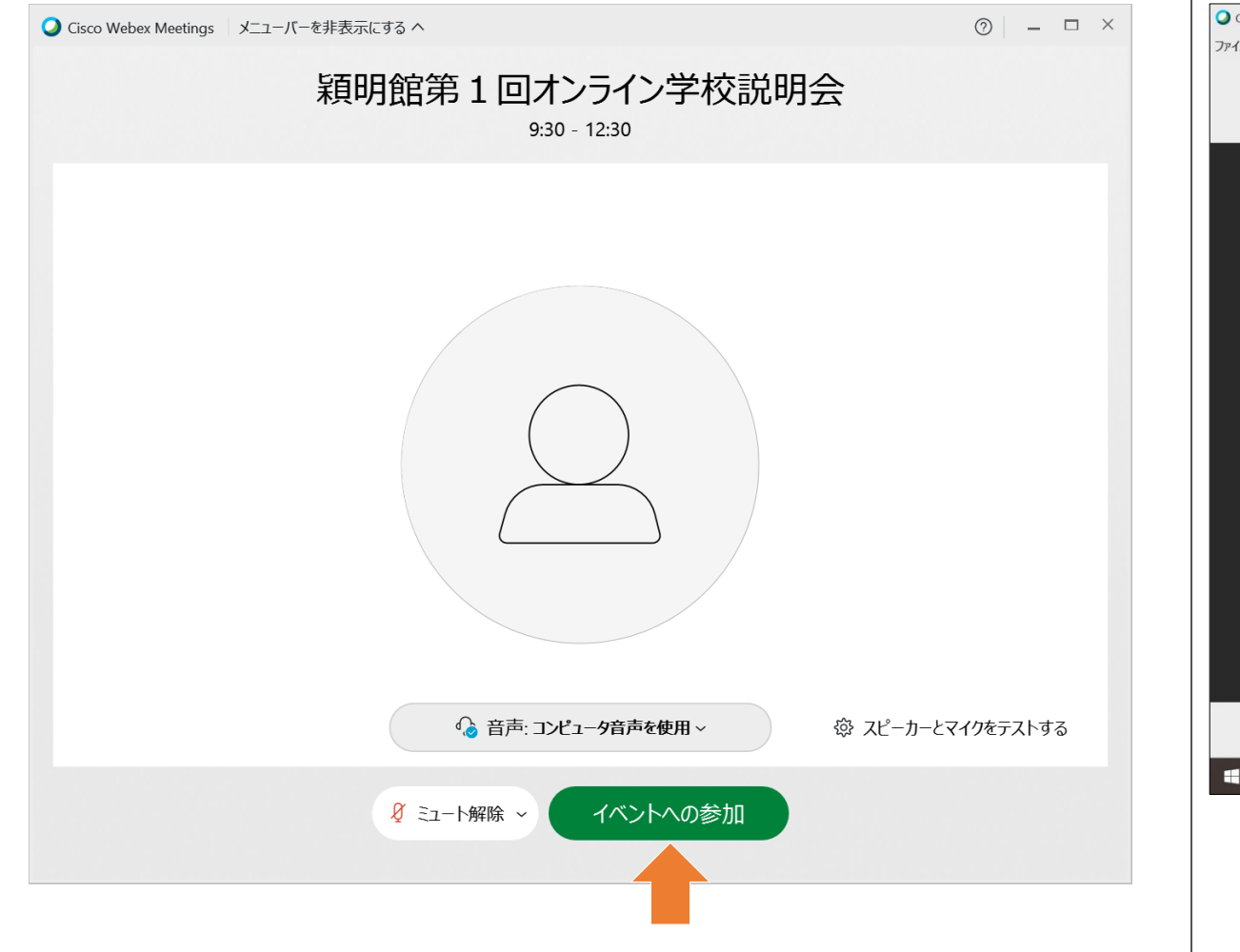

#### ⑧ 学校説明会の画面が表示されれば完了です。

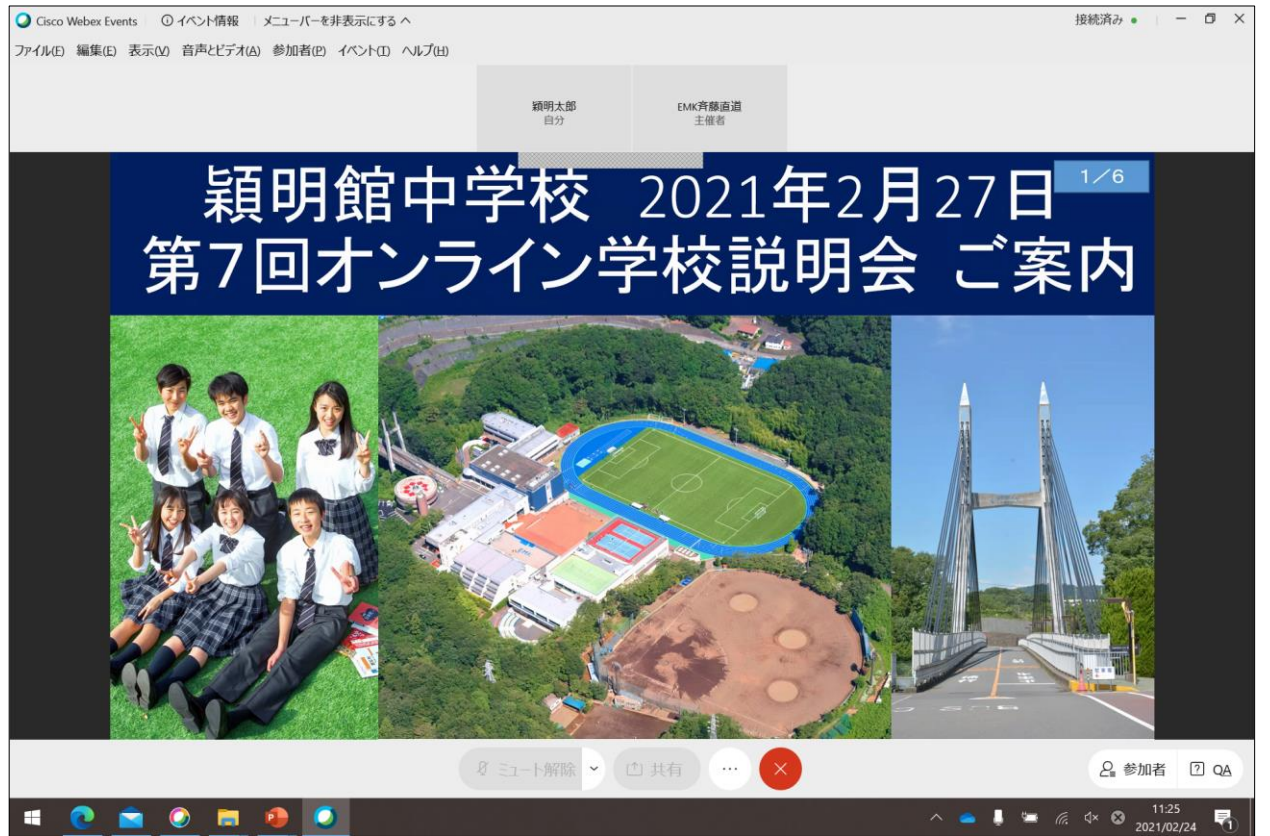

## Q&A機能

① 『QA』ボタンを押すと右側にQ&Aパネルが表示されます。
右下のテキストボックスに質問内容を入力し、
Enterキーまたは『送信』ボタンを押下すると
質問することができます。

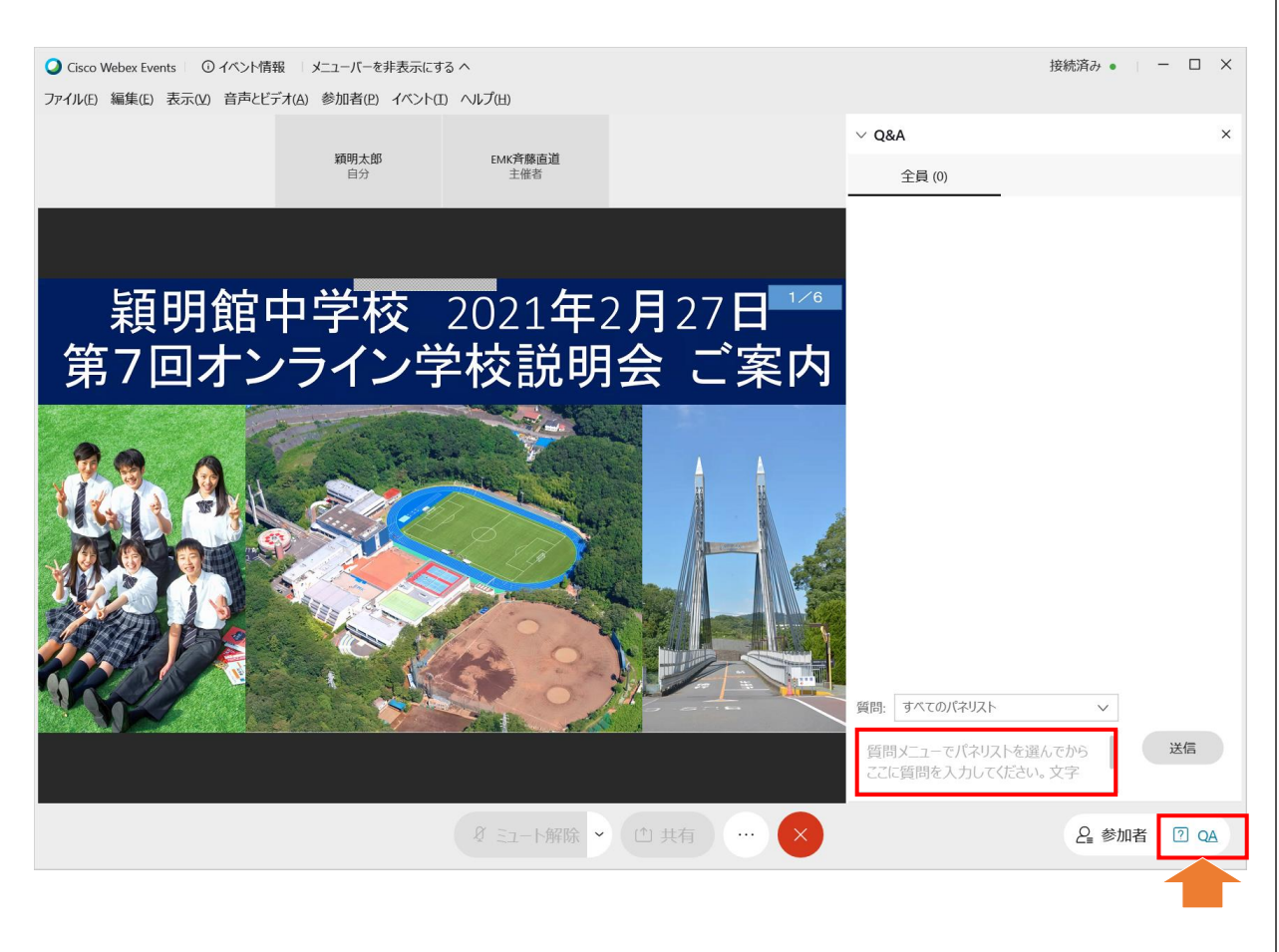

#### ② 本校の教員が回答すると、パネル内に表示されます。

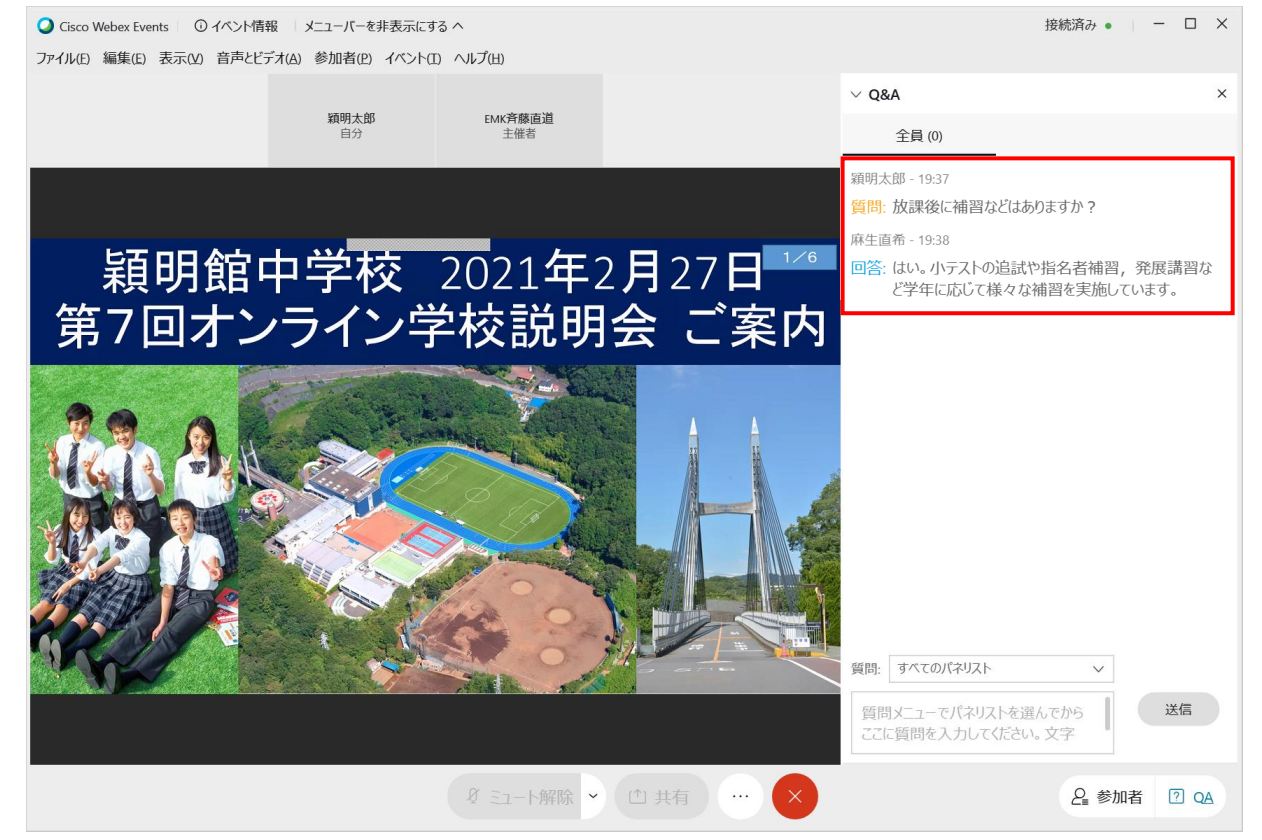

# スマホ・タブレットをご利用する場合

## メールのURLをクリック

① 学校説明会の2日前に送付されるメールに書かれた URLをクリックします。

クリックできない場合は、URLをコピーして ブラウザのアドレスバーに貼り付け、サイトに移動します。

日時:2020年6月27日(月) 接続可能時間 9:40~、説明会10:00~10:50、学校施設案内10:50 ~11:30(ご都合がよろしければぜひ最後までご視聴ください) ↔ URL: <u>https://emk.webex.com/emk/onstage/g.php?MTID=e1c59e55d5abb527d81b0a91d9a7e6701</u> ↔ (2)当日の資料はこちらよりダウンロードをさ いいたします。↔

https://39.gigafile.nu/0702-910ffdca28f4d5d<mark>edd</mark>3eb0c4e65920bb↔

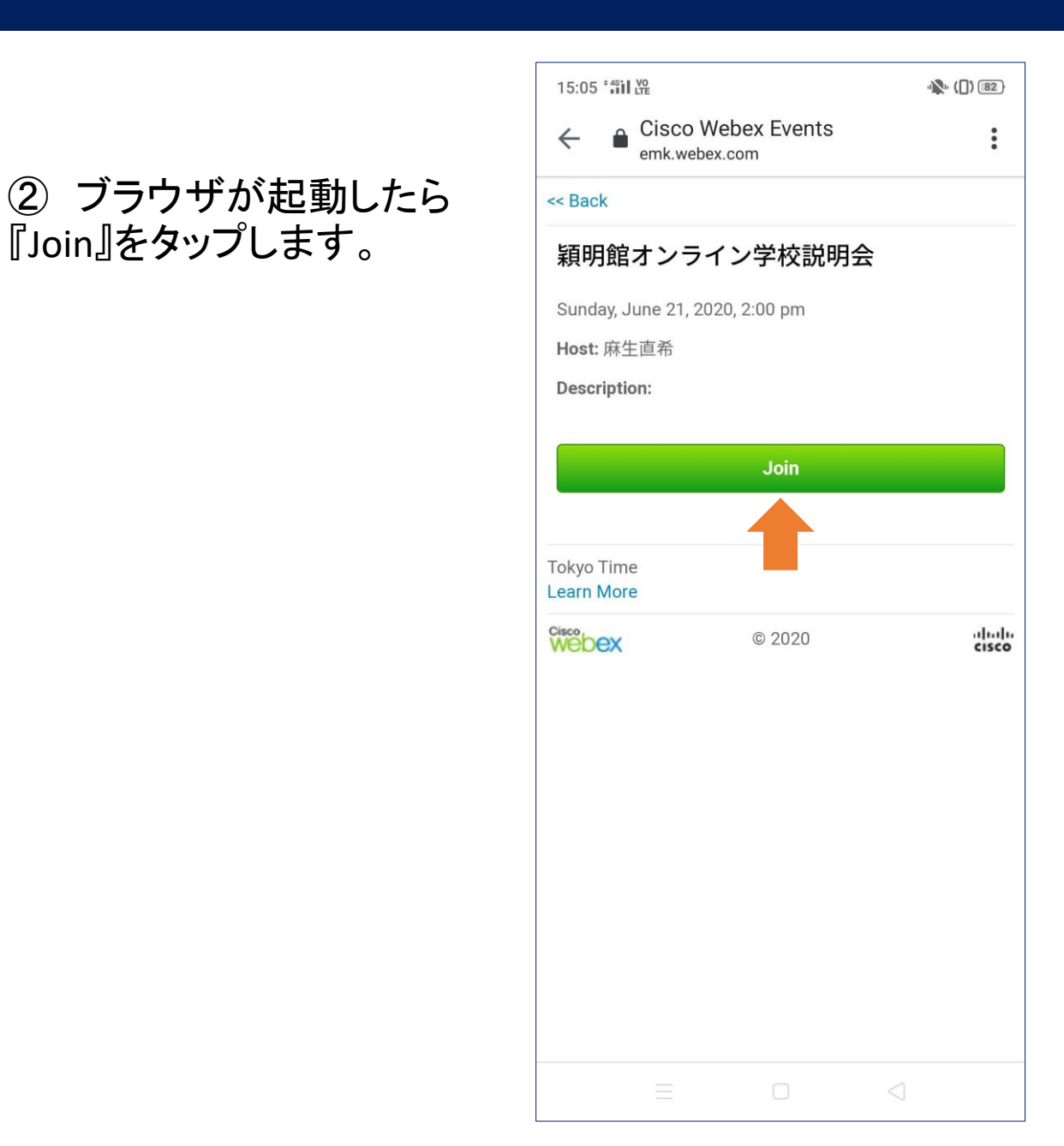

# ダウンロードとインストール

 ③ 『Download』を タップします。

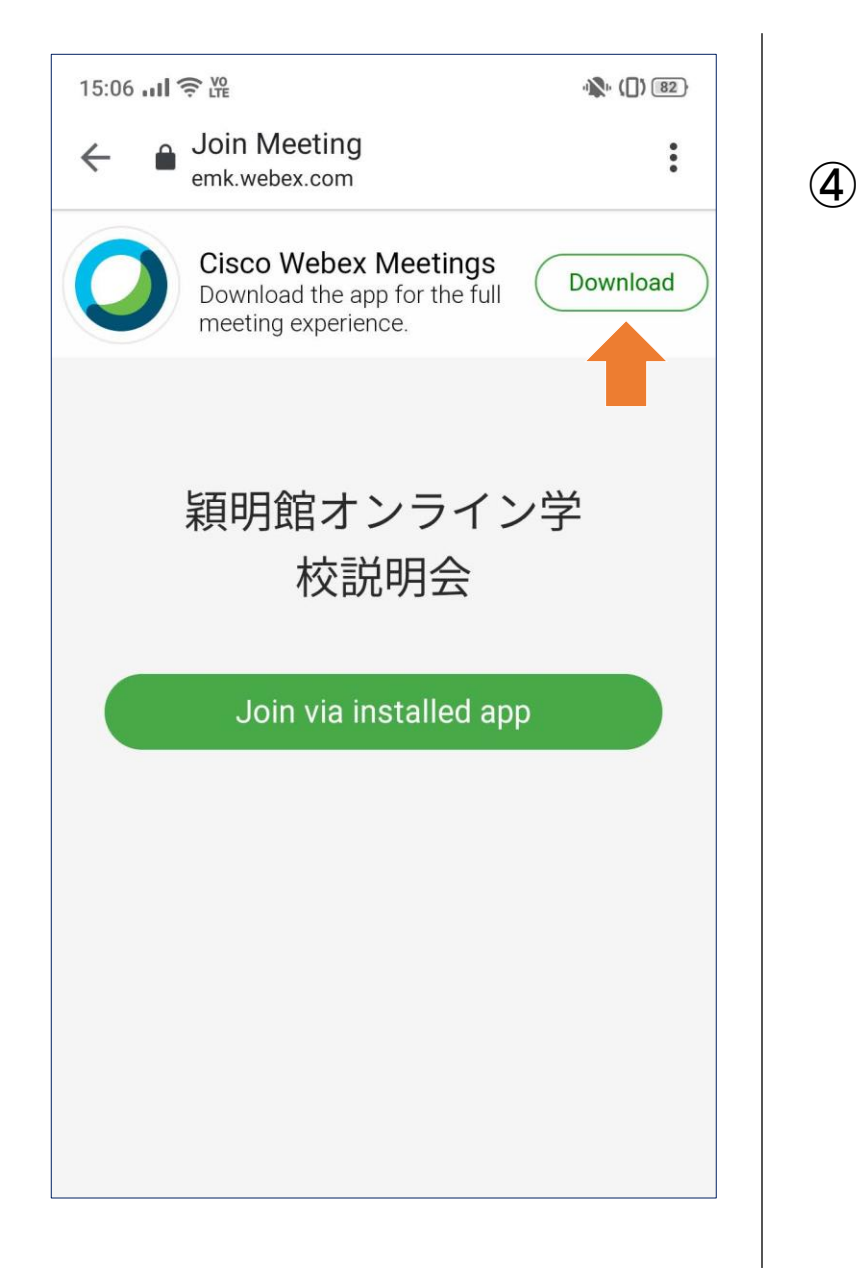

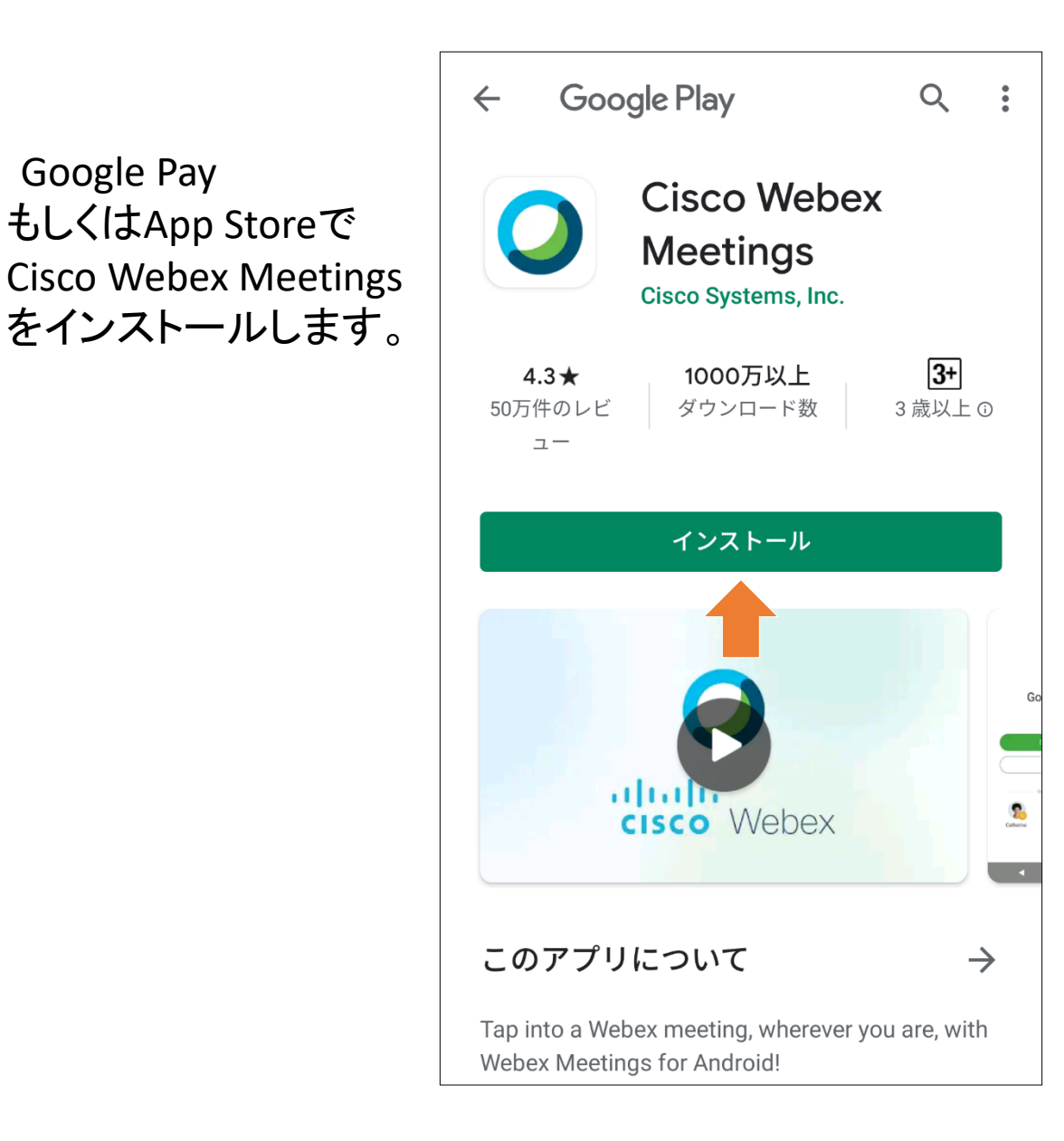

# アプリケーションの起動

⑤ ブラウザに戻り 『Join via installed app』を タップします。

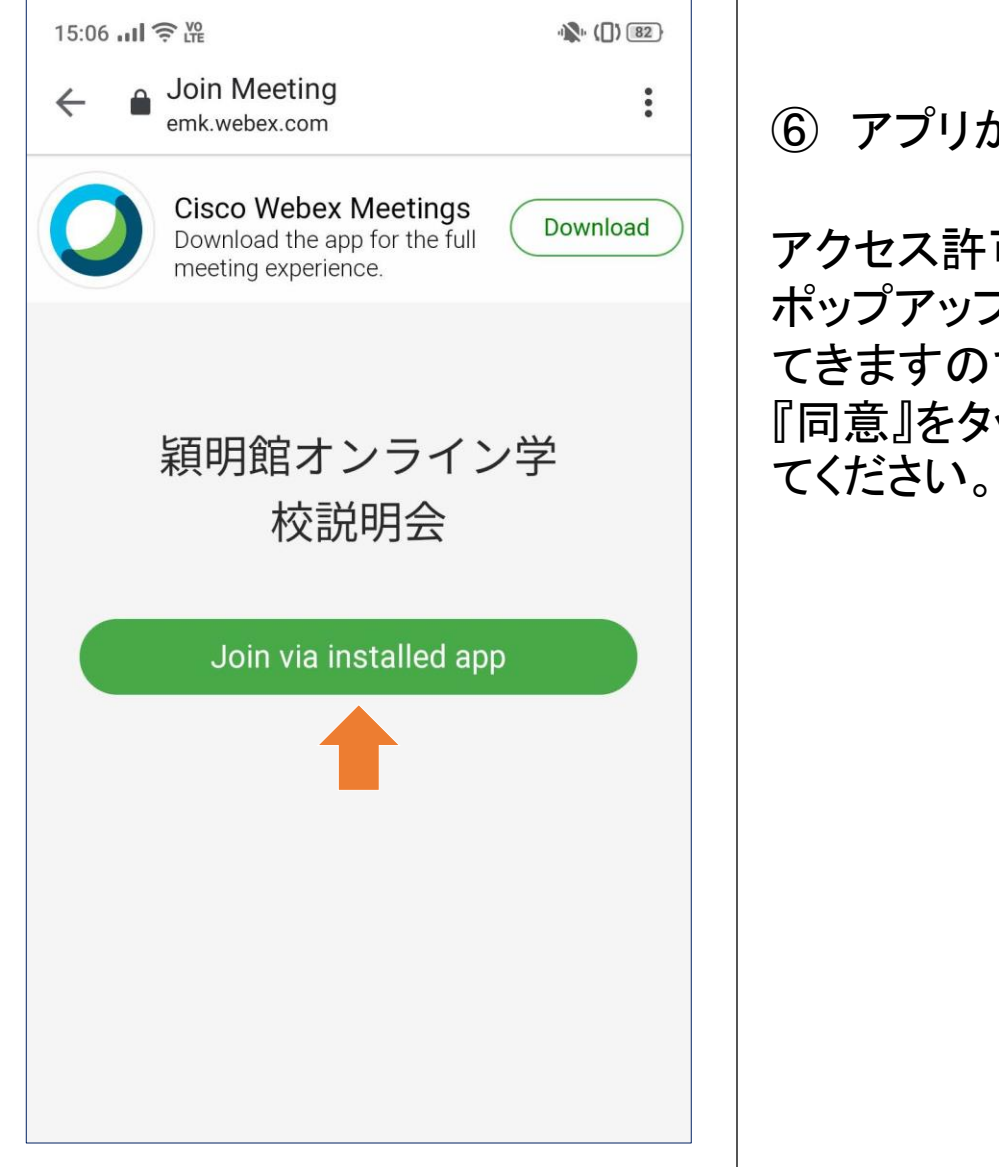

#### ⑥ アプリが起動します。

アクセス許可を求める ポップアップが複数回出 てきますので,『許可』や 『同意』をタップして進め てください。

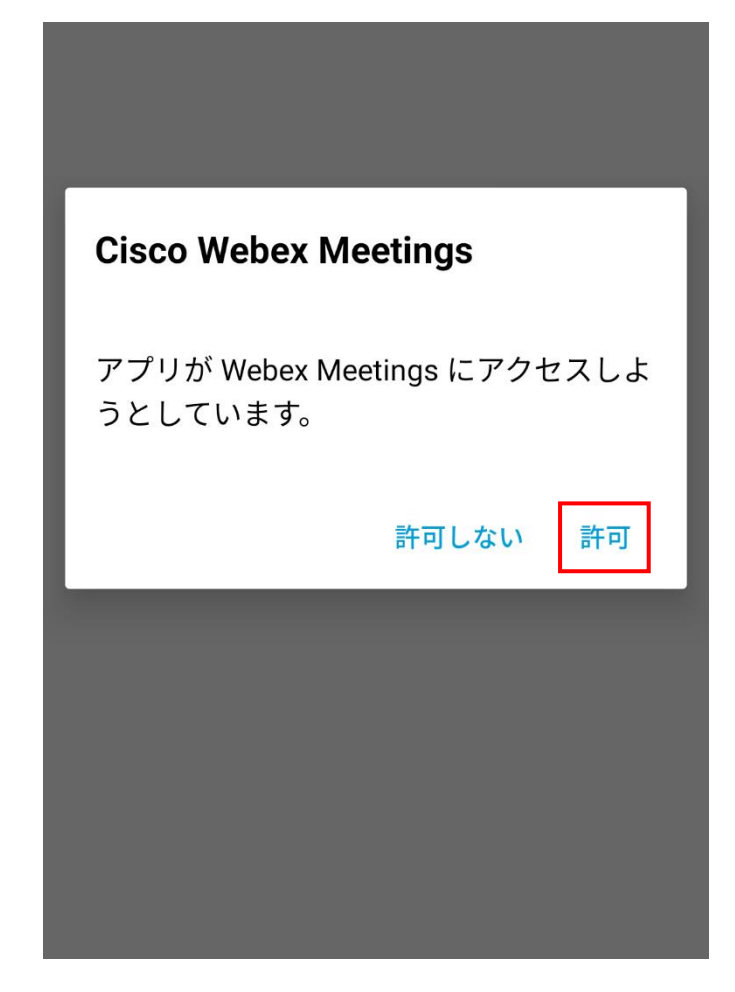

#### 参加と入力

⑦ 氏名とメールアドレスを入力し『OK」をタップします。

※この情報は他の参加者には表示されません。

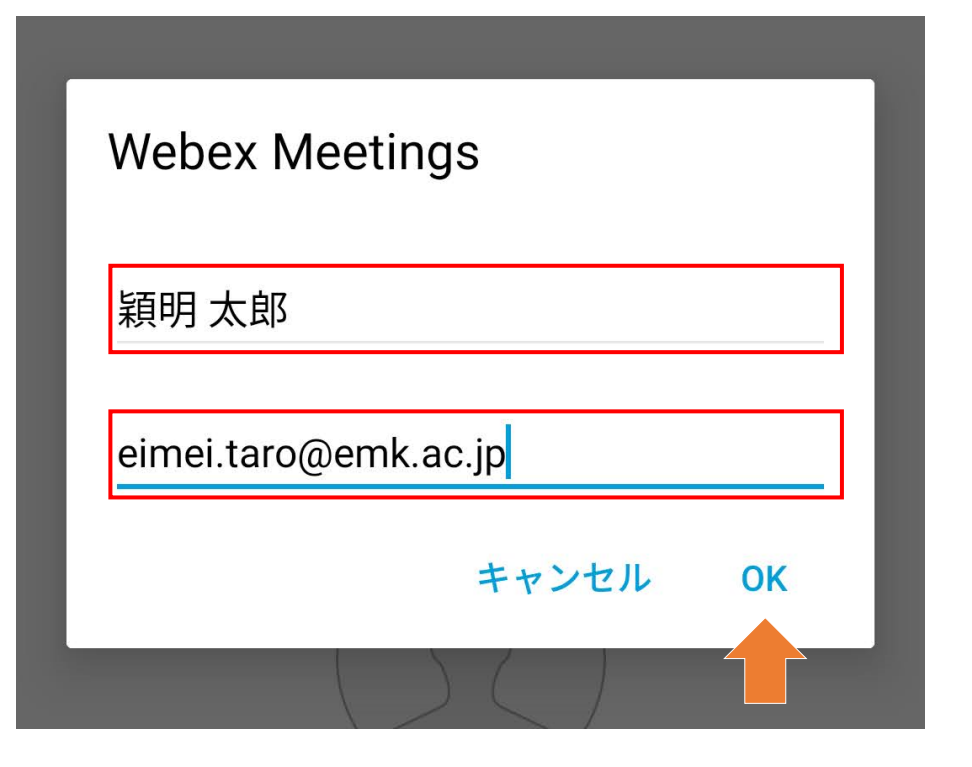

⑧ 『参加』ボタンをタッ プします。

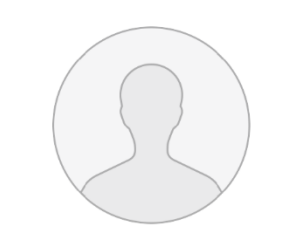

 $\langle$ 

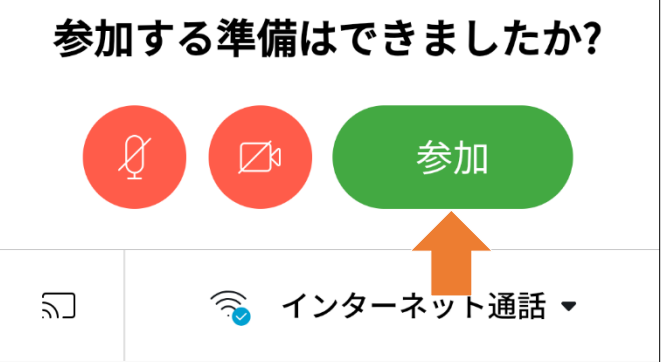

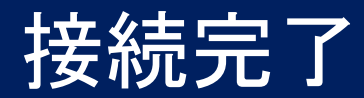

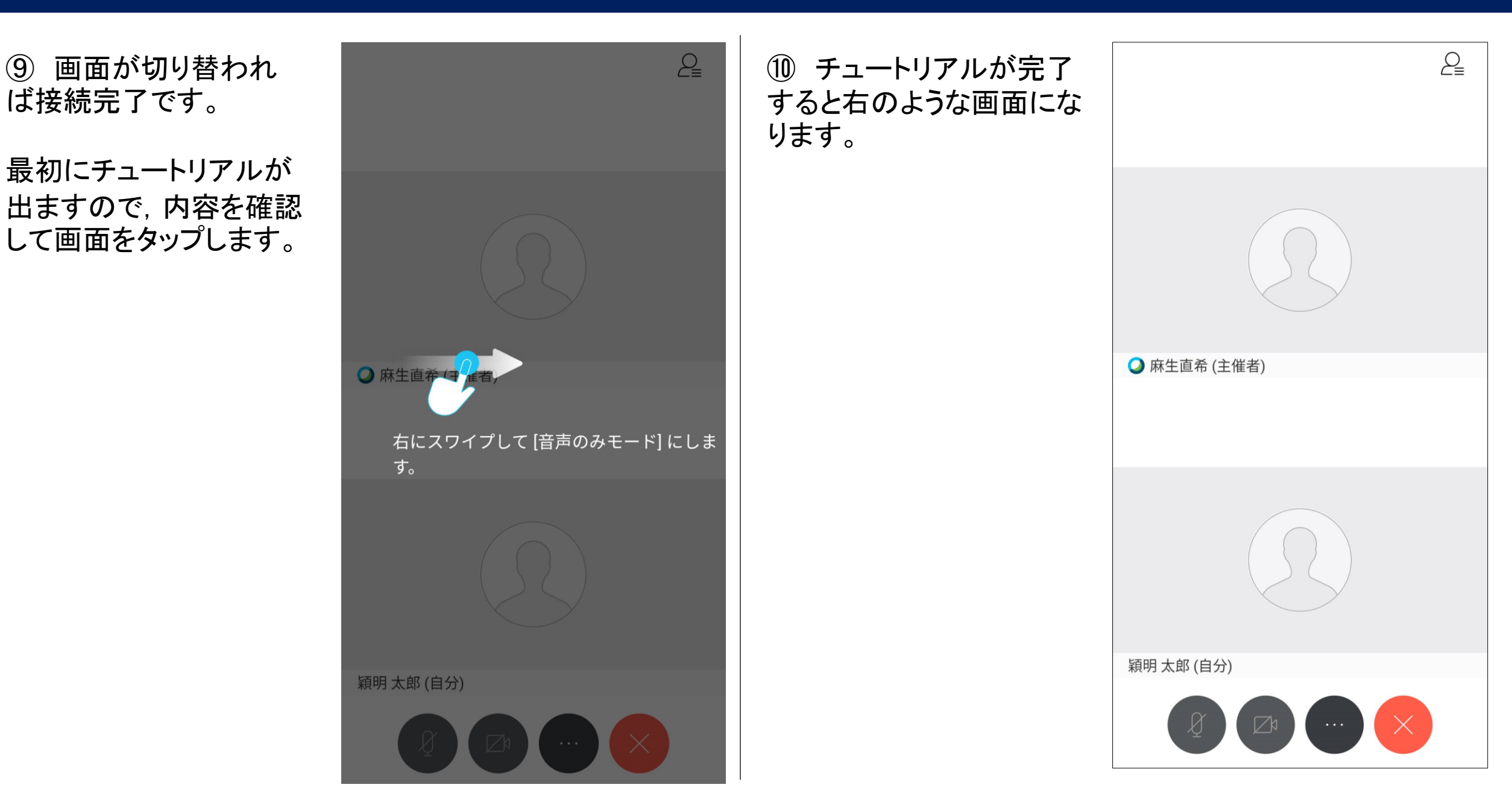

### 全画面表示の仕方

① 画面を横向きにし、本校の画面をダブルタップすると 全画面表示になります。

12 以下のように全画面表示になります。

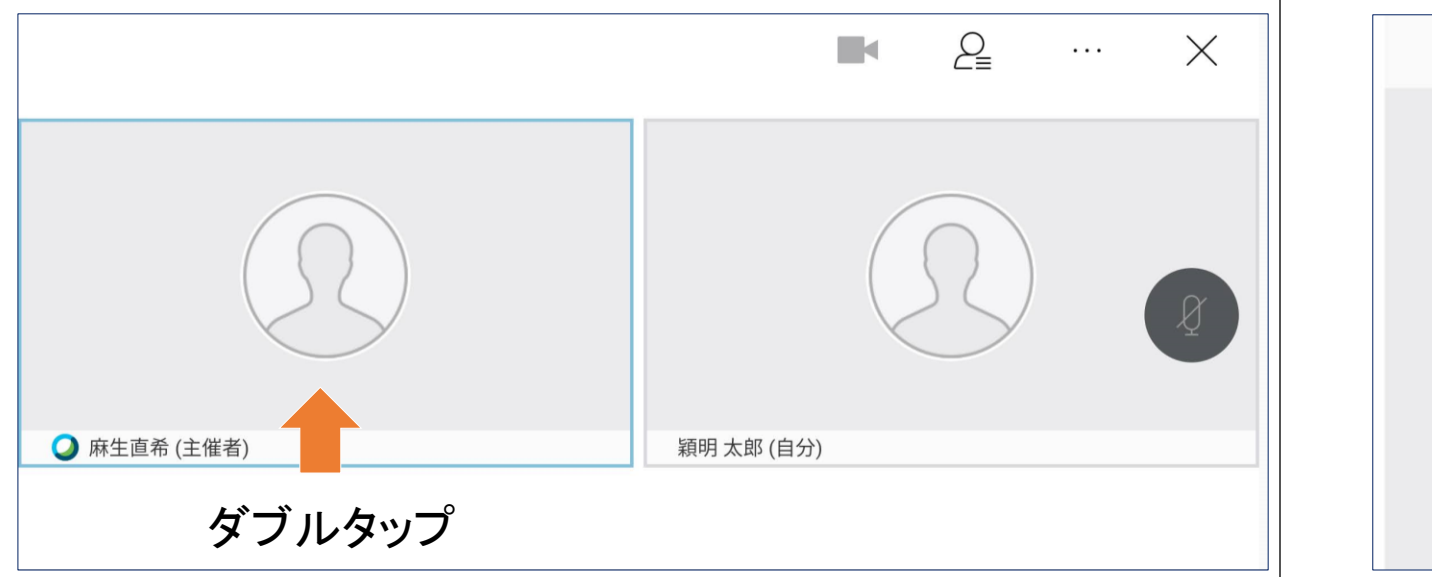

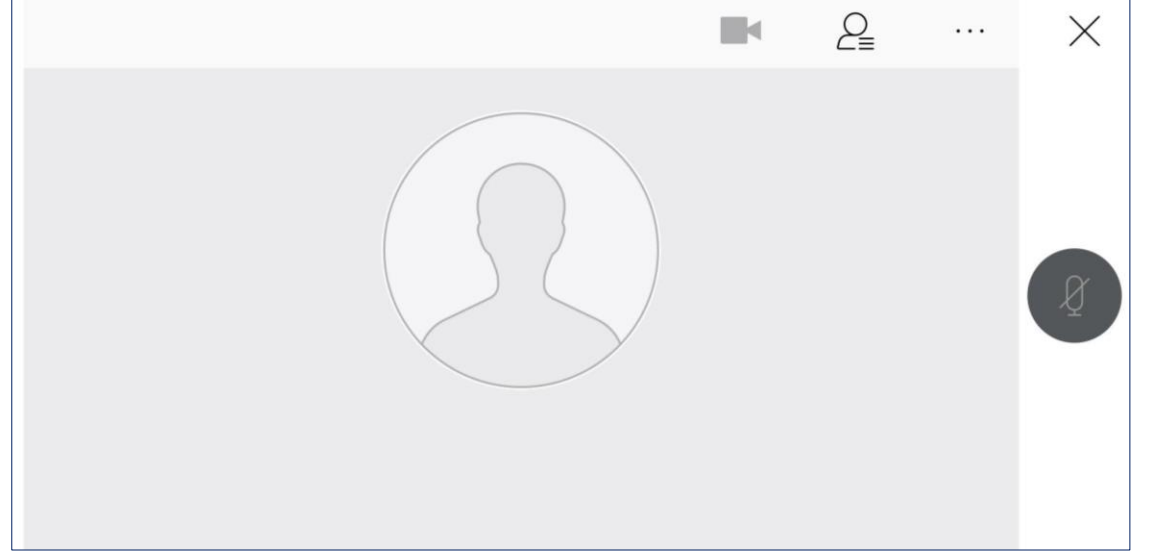

#### Q&A機能

① 『・・・』ボタンをタップします。

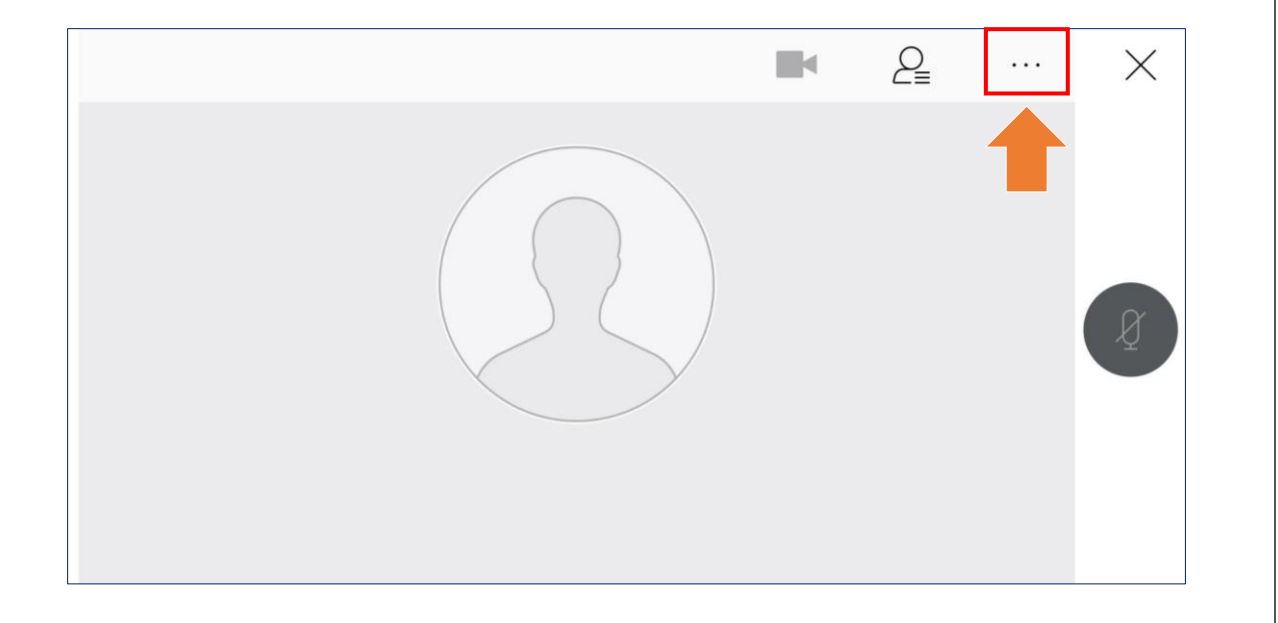

#### ② メニューが表示しますので『Q & A』をタップします。

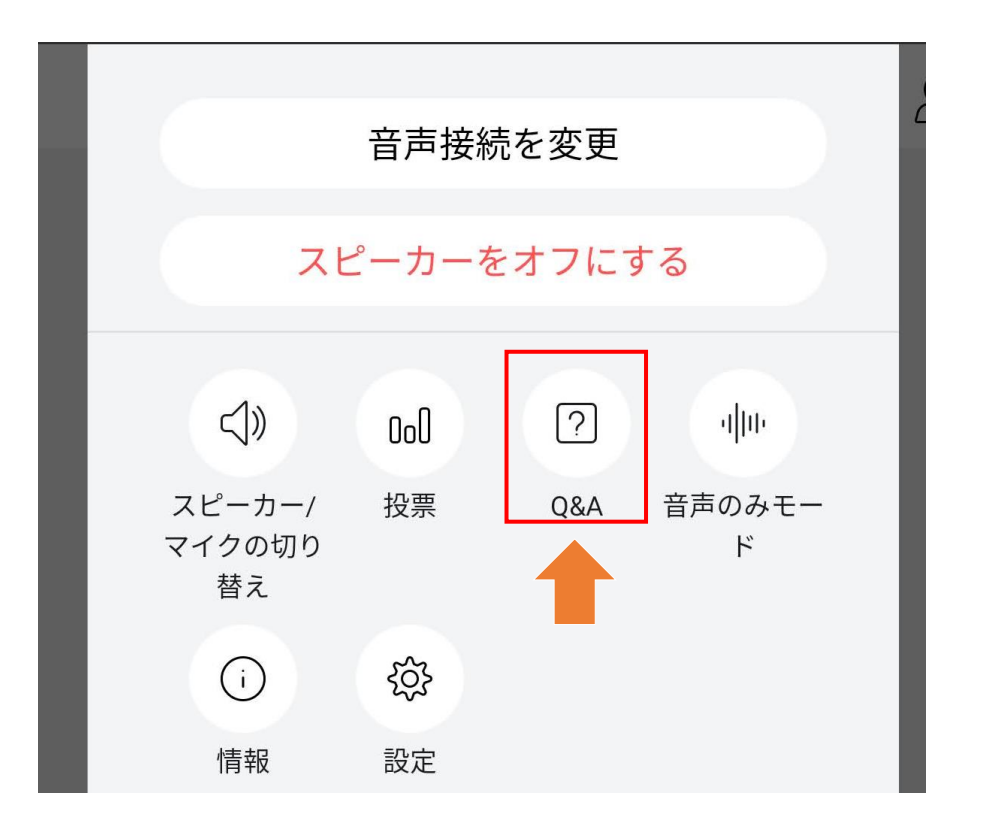

Q&A機能

#### ③ テキストボックスに質問内容を入力して『送信』を タップすると質問が投稿されます。

| <    | すべての Q&A (0) |   | 自分のQ&A (0) |    |  |
|------|--------------|---|------------|----|--|
|      |              |   |            |    |  |
|      |              |   |            |    |  |
|      |              |   |            |    |  |
|      |              |   |            |    |  |
| パネリン | ストを選んで質問を入力。 |   |            |    |  |
| パネリス | くトを選択        | v |            | 送信 |  |
|      |              |   |            |    |  |
|      |              |   |            | -  |  |
|      |              |   |            |    |  |

④ 縦画面では右図の ように表示されます。

| <    | すべての Q&A (0) | 自分のQ&A (0) |
|------|--------------|------------|
|      |              |            |
|      |              |            |
|      |              |            |
|      |              |            |
|      |              |            |
|      |              |            |
|      |              |            |
|      |              |            |
|      |              |            |
|      |              |            |
| パネリ  | ストを選んで質問を    | 入力。        |
| パネリン | ストを選択 ▼      | 送信         |

# めいかん えい **穎明館中学高等学校** Eimeikan Junior-Senior High School

https://www.emk.ac.jp HP